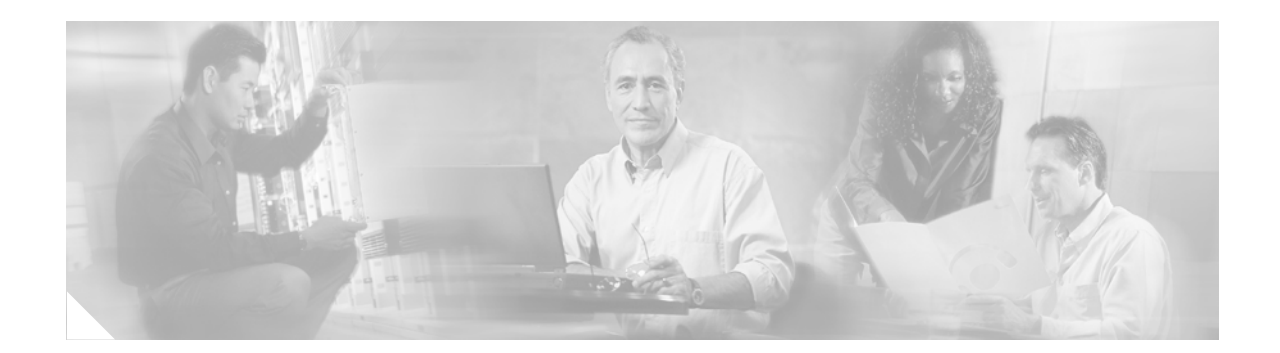

# **Cisco ASDM Release Notes Version 5.0(4)**

#### October 2005

This document contains release information for Cisco ASDM Version 5.0(4), which runs with Cisco PIX 500 series and Cisco ASA 5500 series security appliance software Version 7.0(4). This document includes the following sections:

- Introduction, page 1
- Important Notes, page 2
- New Features, page 2
- System Requirements, page 4
- Upgrading ASDM, page 5
- Getting Started with ASDM, page 8
- Unsupported Commands, page 13
- Caveats for 5.0(4), page 16
- Related Documentation, page 18
- Obtaining Documentation and Submitting a Service Request, page 18

## Introduction

Cisco Adaptive Security Device Manager (ASDM) delivers world-class security management and monitoring services for Cisco PIX 500 and ASA 5500 series security appliances through an intuitive, easy-to-use management interface. Bundled with supported security appliances, the device manager accelerates security appliance deployment with intelligent wizards, robust administration tools, and versatile monitoring services that complement the advanced security and networking features offered by Cisco PIX 500 and ASA 5500 series security appliance software Version 7.0(4). Its secure design enables anytime, anywhere access to security appliances.

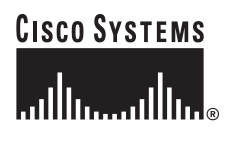

Corporate Headquarters: Cisco Systems, Inc., 170 West Tasman Drive, San Jose, CA 95134-1706 USA

# **Important Notes**

- The security appliance does not support both an ASDM session and a WebVPN session on the same interface. To use ASDM and WebVPN at the same time, configure them on different interfaces.
- ASDM does not support any non-English characters or any other special characters. If you enter non-English characters in any text entry field, they become unrecognizable when you submit the entry, and you cannot delete or edit them.

If you are using a non-English keyboard or usually type in language other than English, be careful not to enter non-English characters accidentally.

For a workaround, see caveat CSCeh39437.

## **New Features**

#### Released: October 15, 2005

Table 1 lists the new features for ASA and PIX Version 7.0(4)/ASDM Version 5.0(4).

| Table 1 New Feature | s for ASA and PIX Version | 7.0(4)/ASDM Version 5.0(4) |
|---------------------|---------------------------|----------------------------|
|---------------------|---------------------------|----------------------------|

| Feature                          | Description                                                                                                    |
|----------------------------------|----------------------------------------------------------------------------------------------------|
| Platform Features                |                                                                                                    |
| Support for the 4GE SSM          | The 4GE Security Services Module (SSM) is an optional I/O card for the adaptive security appliance. The 4GE SSM expands the total number of ports available on the security appliance, providing four additional ports with Ethernet (RJ-45) or SFP (fiber optic) connections.                                                                                                    |
| VPN Features                     |                                                                                                    |
| WebVPN Capture Feature           | The WebVPN capture feature lets you log information about websites that do not display<br>properly over a WebVPN connection. You can enable the WebVPN capture feature with the<br><b>capture</b> command, but note that it has an adverse affect on the performance of the security<br>appliance. So, be sure to disable this feature after you have captured the information that you<br>need for troubleshooting. |
| Auto Update Over a VPN<br>Tunnel | With this release, the <b>auto-update server</b> command has a new <b>source</b> <i>interface</i> argument that lets you specify an interface, such as a VPN tunnel used for management access and specified by the <b>management-access</b> command:                                                                                                    |
|                                  | auto-update server url [source interface] [verify-certificate]                                                                                                    |

| Feature                                              | Description                                                                                                    |  |
|------------------------------------------------------|----------------------------------------------------------------------------------------------------|--|
| HTTP proxy applet                                    | The HTTP proxy is an Internet Proxy, that supports both HTTP and HTTPS connections. The HTTP proxy code modifies the browser proxy configuration dynamically to redirect all browser HTTP/S requests to the new proxy configuration. This allows the Java Applet to take over as the proxy for the browser.                                                                                                    |  |
|                                                      | HTTP Proxy can be used in conjunction with the Port Forwarding (Application Access) feature or by itself.                                                                                                    |  |
|                                                      | <b>Note</b> The HTTP proxy feature only works when using Internet Explorer.                                                                                                    |  |
|                                                      | On some of the older computers, running Windows XP, the RunOnce Reg-Key is not available, causing the Port Forwarding HTTP-Proxy feature to fail when attempting to modify Proxy settings on Internet Explorer.                                                                                                    |  |
|                                                      | You can mannually change the registry. Complete the following steps to change the registry manually:                                                                                                    |  |
|                                                      | a. Click Start   Run.                                                                                                    |  |
|                                                      | <b>b.</b> Type <b>regedit</b> in the open text box, and click <b>OK</b> .                                                                                                    |  |
|                                                      | c. Open this folder:<br>HKEY_CURRENT_USER\Software\Microsoft\Windows\CurrentVersion\                                                                                                    |  |
|                                                      | d. Right click inside the CurrentVersion and select New   Key.                                                                                                    |  |
|                                                      | e. Name the new key RunOnce.                                                                                                    |  |
|                                                      | f. Click <b>OK</b> .                                                                                                    |  |
|                                                      | To configure file access and file browsing, MAPI Proxy, HTTP Proxy, and URL entry over WebVPN for this user or group policy, use the <b>functions</b> command in WebVPN mode.                                                                                                    |  |
| IPSec VPN: Add support for cascading ACLs            | Cascading ACLs involves the insertion of deny ACEs to bypass evaluation against an ACL and resume evaluation against a subsequent ACL in the crypto map set. Because you can associate each crypto map with different IPSec settings, you can use deny ACEs to exclude special traffic from further evaluation in the corresponding crypto map, and match the special traffic to permit statements in another crypto map to provide or require different security. The sequence number assigned to the crypto ACL determines its position in the evaluation sequence within the crypto map set. |  |
| Troubleshooting and Monitoring I                     | Features                                                                                                    |  |
| Crashinfo Enhancement                                | Output from the <b>crashinfo</b> command might contain sensitive information that is inppropriate for viewing by all users connected to the security appliance. The new <b>crashinfo console disable</b> command lets you suppress the output from displaying on the console.                                                                                                    |  |
| Rate limiting of Syslog<br>messages                  | The logging rate limit enables you to limit the rate at which system log messages are generated.<br>You can limit the number of system messages that are generated during a specified time<br>interval.                                                                                                    |  |
|                                                      | You can limit the message generation rate for all messages, a single message ID, a range of message IDs, or all messages with a particular severity level. To limit the rate at which system log messages are generated, use the <b>logging rate-limit</b> command.                                                                                                    |  |
| Firewall Features                                    |                                                                                                    |  |
| Connection timeout using<br>Modular Policy Framework | The new <b>set connection timeout</b> command lets you configure the timeout period, after which an idle TCP connection is disconnected.                                                                                                    |  |

 Table 1
 New Features for ASA and PIX Version 7.0(4)/ASDM Version 5.0(4) (continued)

L

| Feature                                                                                                    | Description                                                                                                    |
|----------------------------------------------------------------------------------------------------|----------------------------------------------------------------------------------------------------|
| Downloadable ACL<br>Enhancements                                                                                                    | A new feature has been added to ensure that downloadable ACL requests sent to a RADIUS server come from a valid source through the Message-Authenticator attribute.                                                                                                    |
|                                                                                                    | Upon receipt of a RADIUS authentication request that has a username attribute containing the name of a downloadable ACL, Cisco Secure ACS authenticates the request by checking the Message-Authenticator attribute. The presence of the Message-Authenticator attribute prevents malicious use of a downloadable ACL name to gain unauthorized network access. The Message-Authenticator attribute and its use are defined in RFC 2869, RADIUS Extensions, available at http://www.ietf.org.                                           |
| Converting Wildcards to<br>Network Mask in<br>Downloadable ACL<br>Some Cisco products, such as the VPN 3000 concentrator and Cisco IOS routers.<br>Configure dowloadable ACLs with wildcards instead of network masks. The Cisco<br>adaptive security appliance, on the other hand, requires you to configure download<br>network masks. This new feature allows the security appliance to convert a wildce<br>internally. Translation of wildcard netmask expressions means that downloadable<br>for Cisco VPN 3000 series concentrators can be used by the security appliance<br>the configuration of the downloadable ACLs on the RADIUS server. |                                                                                                    |
|                                                                                                    | You can configure ACL netmask conversion on a per-server basis, using the <b>acl-netmask-convert</b> command, available in the AAA-server configuration mode.                                                                                                    |
| Application Inspection Features                                                                                                    |                                                                                                    |
| Support GTP Load<br>Balancing Across GSNs                                                                                                    | If the security appliance performs GTP inspection, by default the security appliance drops GTP responses from GSNs that were not specified in the GTP request. This situation occurs when you use load-balancing among a pool of GSNs to provide efficiency and scalability of GPRS. You can enable support for GSN pooling by using the <b>permit response</b> command. This command configures the security appliance to allow responses from any of a designated set of GSNs, regardless of the GSN to which a GTP request was sent. |

#### Table 1 New Features for ASA and PIX Version 7.0(4)/ASDM Version 5.0(4) (continued)

# **System Requirements**

This section includes the following topics:

- Hardware Requirements, page 4
- Client PC Operating System and Browser Requirements, page 5

### **Hardware Requirements**

ASDM software runs on the following platforms:

- Cisco ASA 5510 security appliance
- Cisco ASA 5520 security appliance
- Cisco ASA 5540 security appliance
- Cisco PIX 515/515E security appliance
- Cisco PIX 525 security appliance
- Cisco PIX 535 security appliance

• Cisco ASA Advanced Inspection and Prevention Security Services Module (supported on the ASA 5500 series only)

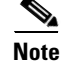

ASDM is not supported on PIX 501, PIX 506/506E, or PIX 520 hardware.

For more information on minimum hardware requirements, see:

http://www.cisco.com/en/US/docs/security/asa/asa70/asdm50/webhelp/sysreq.html

Certain features, such as load balancing and QoS, require particular hardware platforms. Other features require licensing.

For more information on feature support for each platform license, see:

http://www.cisco.com/en/US/docs/security/asa/asa70/asdm50/webhelp/gen\_info\_licenses.html.

#### **Client PC Operating System and Browser Requirements**

Table 2 lists the supported and recommended PC operating systems and browsers for Version 5.0(4). While ASDM might work on other browsers and browser versions, these are the only officially supported browsers. Note that unlike earlier PDM releases, you must have the Java Plug-in or J2SE installed. The native JVM on Windows is no longer supported and will not work.

|                      | Operating System                                                               | Browser with Java Applet                                                                                                    | ASDM Launcher           | Other Requirements                                               |
|----------------------|--------------------------------------------------------------------------------|----------------------------------------------------------------------------------------------------|-------------------------|------------------------------------------------------------------|
| Windows <sup>1</sup> | Windows 2000 (Service<br>Pack 4) or Windows XP                                 | Internet Explorer 6.0 with Java<br>Plug-in <sup>2</sup> 1.4.2 or 5.0 (1.5)                                                                                                    | J2SE 1.4.2 or 5.0 (1.5) | SSL Encryption<br>Settings—All                                   |
|                      | operating systems                                                              | Note HTTP 1.1—Settings for<br>Internet Options ><br>Advanced > HTTP 1.1<br>should use HTTP 1.1 for<br>both proxy and<br>non-proxy connections.<br>Netscape 7.1/7.2 with Java<br>Plug-in <sup>2</sup> 1.4.2 or 5.0 (1.5) |                         | options are enabled<br>for SSL in the<br>browser<br>preferences. |
| Sun Solaris          | Sun Solaris 8 or 9<br>running CDE window<br>manager                            | Mozilla 1.7.3 with Java Plug-in <sup>2</sup><br>1.4.2 or 5.0 (1.5)                                                                                                    | Not available.          |                                                                  |
| Linux                | Red Hat Linux 9.0 or<br>Red Hat Linux WS,<br>Version 3 running<br>GNOME or KDE | Mozilla 1.7.3 with Java Plug-in <sup>2</sup><br>1.4.2                                                                                                    | Not available.          |                                                                  |

#### Table 2 Operating System, Browser, and Java Requirements

1. ASDM is not supported on Windows 3.1, 95, 98, ME or Windows NT4.

2. Download the latest Java Plug-in or J2SE from http://java.sun.com/.

# **Upgrading ASDM**

This section describes how to upgrade ASDM. If you have a Cisco.com login, you can obtain ASDM from the following website:

http://www.cisco.com/cisco/software/navigator.html

This section includes the following topics:

- Upgrading from PDM, page 6
- Upgrading to a New ASDM Release, page 7

#### **Upgrading from PDM**

Before you upgrade your device manager, upgrade your platform software to Version 7.0. See the *Guide* for Cisco PIX 6.2 and 6.3 Users Upgrading to Cisco PIX Software Version 7.0 for more information.

To upgrade to ASDM, perform the following steps:

- **Step 1** Copy the ASDM binary file to a TFTP or FTP server on your network.
- **Step 2** Log in to the security appliance and enter privileged EXEC mode:

hostname> enable
password:
hostname#

- **Step 3** Ensure that you have connectivity from the security appliance to the TFTP/FTP server.
- **Step 4** Delete the old version of PDM by entering the following command:

hostname# delete flash:/pdm

- **Step 5** Copy the ASDM binary to the security appliance using the appropriate command:
  - TFTP

hostname# copy tftp://server\_ip/pathtofile flash:/asdm\_filename

• FTP

hostname# copy ftp://server\_ip/pathtofile flash:/asdm\_filename

For more information on the **copy** command and its options, see the *Cisco Security Appliance Command Reference*.

**Step 6** Identify the path to the ASDM image by entering the following command:

hostname# configure terminal
hostname(config)# asdm image flash:/asdm\_filename

This command lets you identify the image to load if you have multiple ASDM images in Flash memory.

- Step 7 To enable the HTTPS server (if it is not already enabled), enter the following command: hostname(config)# http server enable
- **Step 8** To identify the IP addresses that are allowed to access ASDM, enter the following command: hostname(config)# http ip\_address mask interface

Enter 0 for the *ip\_address* and *mask* to allow all IP addresses.

**Step 9** Save your configuration by entering the following command:

hostname(config)# write memory

#### **Deleting Your Old Cache**

In early beta releases of ASDM and in previous releases of PDM (Versions 4.1 and earlier), the device manager stored its cache in <userdir>\pdmcache. For example, D:\Documents and Settings\jones\pdmcache.

Now, the cache directory for ASDM is in <user dir>\.asdm\cache.

The **File > Clear ASDM Cache** option in ASDM clears this new cache directory. It does not clear the old one. To free up space on your system, if you are no longer using your older versions of PDM or ASDM, delete your pdmcache directory manually.

### Upgrading to a New ASDM Release

If you have a previous release of ASDM on your security appliance and want to upgrade to the latest release, you can do so from within ASDM. We recommend that you upgrade the ASDM image before the platform image. ASDM is backwards compatible, so you can upgrade the platform image using the new ASDM; you cannot use an old ASDM with a new platform image.

To upgrade ASDM, perform the following steps:

- **Step 1** Download the new ASDM image to your PC.
- **Step 2** Launch ASDM.
- Step 3 From the Tools menu, select Upload Image from Local PC.
- **Step 4** With the **ASDM Image** option button selected, click the **Browse Local** button to select the new ASDM image.
- **Step 5** To specify the location in Flash memory where you want to install the new image, enter the directory path in the box or click the **Browse Flash** button.

If your security appliance does not have enough memory to hold two ASDM images, overwrite the old image with the new one by specifiying the same destination filename. You can reanme the image after it was uploaded using the **Tools > File Management** tool.

If you have enough memory for both versions, you can specify a different name for the new version. If you need to revert to the old version, it is still in your Flash memory.

Step 6 Click Upload Image.

When ASDM is finished uploading, you see the following message:

"ASDM Image is Uploaded to Flash Successfully."

- Step 7 If the new ASDM image has a different name than the old image, then you must configure the security appliance to load the new image on the Configuration > Features > Device Administration > Boot System/Configuration panel.
- Step 8 To run the new ASDM image, you must quit out of ASDM and reconnect.
- Step 9 Download the new platform image using the Tools > Upload Image from Local PC tool.To reload the new image, reload the security appliance using the Tools > System Reload tool.

Г

# **Getting Started with ASDM**

This section describes how to connect to ASDM and start your configuration. If you are using the security appliance for the first time, your security appliance might include a default configuration. You can connect to a default IP address with ASDM so you can immediately start to configure the security appliance from ASDM. If your platform does not support a default configuration, you can log in to the CLI and run the setup command to establish connectivity. See "Before You Begin" for more detailed information about networking.

This section includes the following topics:

- Before You Begin, page 8
- Downloading the ASDM Launcher, page 8
- Starting ASDM from the ASDM Launcher, page 9
- Starting ASDM from a Web Browser, page 9
- Using the Startup Wizard, page 10
- Using the VPN Wizard, page 10
- Configuring Failover, page 11
- Printing from ASDM, page 13

#### **Before You Begin**

If your security appliance includes a factory default configuration, you can connect to the default management address of 192.168.1.1 with ASDM. On the ASA 5500 series adaptive security appliance, the interface to which you connect with ASDM is Management 0/0. For the PIX 500 series security appliance, the interface to which you connect with ASDM is Ethernet 1. To restore the default configuration, enter the **configure factory-default** command at the security appliance CLI.

Make sure the PC is on the same network as the security appliance. You can use DHCP on the client to obtain an IP address from the security appliance, or you can set the IP address to a 192.168.1.0/24 network address.

If your platform does not support the factory default configuration, or you want to add to an existing configuration to make it accessible for ASDM, access the security appliance CLI according to the *Cisco Security Appliance Command Line Configuration Guide*, and enter the **setup** command. The **setup** command prompts you for a minimal configuration to connect to the security appliance using ASDM.

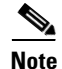

You must have an inside interface already configured to use the **setup** command. The PIX default configuration includes an inside interface, but the ASA default configuration does not. Before using the **setup** command, enter the **interface gigabitethernet** *slot/port* command, and then the **nameif inside** command. The *slot* for interfaces that are built in to the chassis is **0**. For example, enter **interface gigabitethernet 0/1**.

#### **Downloading the ASDM Launcher**

The ASDM Launcher is for Windows only. The ASDM Launcher is an improvement over running ASDM in a Java Applet. The ASDM Launcher avoids double authentication and certificate dialog boxes, launches faster, and caches previously-entered IP addresses and usernames.

To download the ASDM launcher, perform the following steps:

Step 1 From a supported web browser on the security appliance network, enter the following URL: https://interface\_ip\_address In transparent firewall mode, enter the management IP address. Note Be sure to enter https, not http. Step 2 Click **OK** or **Yes** to all prompts, including the name and password prompt. By default, leave the name and password blank. A page displays with the following buttons: • Download ASDM Launcher and Start ASDM • Run ASDM as a Java Applet Click Download ASDM Launcher and Start ASDM. Step 3 The installer downloads to your PC. Step 4 Run the installer to install the ASDM Launcher.

#### Starting ASDM from the ASDM Launcher

The ASDM Launcher is for Windows only.

To start ASDM from the ASDM Launcher, perform the following steps:

- **Step 1** Double-click the Cisco ASDM Launcher shortcut on your desktop, or start it from the **Start** menu.
- Step 2 Enter the security appliance IP address or hostname, your username, and your password, and then click OK.

If there is a new version of ASDM on the security appliance, the ASDM Launcher automatically downloads it before starting ASDM.

#### Starting ASDM from a Web Browser

To start ASDM from a web browser, perform the following steps:

**Step 1** From a supported web browser on the security appliance network, enter the following URL: https://interface\_ip\_address

In transparent firewall mode, enter the management IP address.

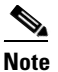

Be sure to enter https, not http.

**Step 2** Click **OK** or **Yes** to all browser prompts, including the name and password prompt. By default, leave the name and password blank.

A page displays with the following buttons:

- Download ASDM Launcher and Start ASDM
- Run ASDM as a Java Applet
- Step 3 Click Run ASDM as a Java Applet
- **Step 4** Click **OK** or **Yes** to all Java prompts, including the name and password prompt. By default, leave the name and password blank.

#### **Using the Startup Wizard**

The Startup Wizard helps you easily configure a single mode security appliance or a context in multiple context mode.

Use the Startup Wizard to configure the basic set-up of your security appliance:

- **Step 1** Launch the wizard according to the steps for your security context mode.
  - In single context mode, perform the following steps:
    - a. Click Configuration > Wizards > Startup.
    - b. Click Launch Startup Wizard.
  - In multiple context mode, for each new context, perform the following steps:
    - a. Create a new context using the **System > Configuration > Features > Security Context** panel.
    - **b.** Be sure to allocate interfaces to the context.
    - c. When you apply the changes, ASDM prompts you to use the Startup Wizard.
    - **d.** Click the **Context** icon on the upper header bar and select the context name from the Context menu on the lower header bar.
    - e. Click Context > Configuration > Wizards > Startup.
    - f. Click Launch Startup Wizard.
- Step 2 Click Next as you proceed through the Startup Wizard panels, filling in the appropriate information in each panel, such as device name, domain name, passwords, interface names, IP addresses, basic server configuration, and access permissions.
- **Step 3** Click **Finish** on the last panel to transmit your configuration to the security appliance. Reconnect to ASDM using the new IP address, if the IP address of your connection changes.
- **Step 4** You can now enter other configuration details on the **Configuration > Features** panels.

#### **Using the VPN Wizard**

The VPN Wizard configures basic VPN access for LAN-to-LAN or remote client access. The VPN Wizard is available only for security appliances running in single context mode and routed (not transparent) firewall mode.

- **Step 1** Click **Configuration > Wizards > VPN**.
- Step 2 Click Launch VPN Wizard.
- **Step 3** Supply information on each wizard panel. Click **Next** to move through the VPN Wizard panels. You may use the default IPSec and IKE policies. Click the **Help** button for more information on each field.
- **Step 4** After you complete entering the VPN Wizard information, click **Finish** on the last panel to transmit your configuration to the security appliance.

## **Configuring Failover**

This section describes how to implement failover on security appliances connected via a LAN.

If you are connecting two ASA security appliances for failover, you must connect them via a LAN. If you are connecting two PIX security appliances, you can connect them using either a LAN or a serial cable.

<u>}</u> Tip

If your PIX security appliances are located near each other, you might prefer connecting them with a serial cable to connecting them via the LAN. Although the serial cable is slower than a LAN connection, using a cable prevents having to use an interface or having LAN and state failover share an interface, which could affect performance. Also, using a cable enables the detection of power failure on the peer device.

As specified in the *Cisco Security Appliance Command Line Configuration Guide*, both devices must have appropriate licenses and have the same hardware configuration.

Before you begin, decide on active and standby IP addresses for the interfaces ASDM connects through on the primary and secondary devices. These IP addresses must be assigned to device interfaces with HTTPS access.

To configure LAN failover on your security appliance, perform the following steps:

- **Step 1** Configure the secondary device for HTTPS IP connectivity. See the "Before You Begin" section on page 8, and use a different IP address on the same network as the primary device.
- **Step 2** Connect the pair of devices together and to their networks in their failover LAN cable configuration.
- **Step 3** Start ASDM from the primary device through a supported web browser. (See the section Downloading the ASDM Launcher, page 8.)
- **Step 4** Perform one of the following steps, depending on your context mode:
  - **a.** If your device is in multiple context mode, click **Context**. Choose the **admin** context from the **Context** drop-down menu, and click **Configuration > Features > Properties > Failover**.
  - b. If your device is in single mode, click Configuration > Features > Properties > Failover. Click the Interfaces tab.
- **Step 5** Perform one of the following steps, depending on your firewall mode:
  - **a.** If your device is in routed mode, configure standby addresses for all routed mode interfaces.
  - **b.** If your device is in transparent mode, configure a standby management IP address.

Г

|         | Note                                                                                                    | Interfaces used for failover connectivity should not have names (in single mode) or be allocated to security contexts (in multiple security context mode). In multiple context mode, other security contexts may also have standby IP addresses configured. |  |
|---------|----------------------------------------------------------------------------------------------------|----------------------------------------------------------------------------------------------------|--|
| Step 6  | Perform                                                                                                    | n one of the following steps, depending on your security context mode:                                                                                                    |  |
|         | a. If y<br>Fai                                                                                                    | your device is in multiple security context mode: click <b>System &gt; Configuration &gt; Features &gt;</b> ilover.                                                                                                    |  |
|         | <b>b</b> . If y                                                                                                    | your device is in single mode: click <b>Configuration &gt; Features &gt; Properties &gt; Failover</b> .                                                                                                    |  |
| Step 7  | On the <b>Setup</b> tab of the <b>Failover</b> panel under <b>LAN Failover</b> , select the interface that is cabled for LAN failover.                                                                                                    |                                                                                                    |  |
| Step 8  | Configure the remaining LAN Failover fields.                                                                                                    |                                                                                                    |  |
| Step 9  | (Optional) Provide information for other fields in all of the failover tabs. If you are configuring Active/Active failover, you must configure failover groups in multiple security context mode. If more than one failover pair of devices coexist on a LAN in Active/Active failover, provide failover-group MAC addresses for any interfaces on shared LAN networks. |                                                                                                    |  |
| Step 10 | On the applian                                                                                                    | <b>Setup</b> tab, select the <b>Enable Failover</b> check box. If you are using the PIX 500 series security ce, select the <b>Enable LAN rather than serial cable failover</b> check box.                                                                   |  |
| Step 11 | Click A<br>peer ap                                                                                                    | <b>pply</b> , read the warning dialog that appears, and click <b>OK</b> . A dialog box about configuring the pears.                                                                                                    |  |
| Step 12 | Enter tl<br>ASDM                                                                                                    | he IP address of the secondary device, which you configured as the standby IP address of the interface. Wait about 60 seconds. The standby peer still could become temporarily inaccessible.                                                                |  |
| Step 13 | Click C<br>connec                                                                                                    | <b>DK</b> . Wait for configuration to be synchronized to the standby device over the failover LAN tion.                                                                                                    |  |
|         | The sec<br>further<br>corresp                                                                                                    | condary device should now enter standby failover state using the standby IP addresses. Any configuration of the active device or an active context is replicated to the standby device or the onding standby context.                                       |  |

#### **Securing the Failover Key**

To prevent the failover key from being replicated to the peer unit in clear text for an existing failover configuration, disable failover on the active unit (or in the system execution space on the unit that has failover group 1 in the active state), enter the failover key on both units, and then reenable failover. When failover is reenabled, the failover communication is encrypted with the key.

Follow this procedure on the active device:

**Step 1** Perform one of the following steps, depending on your security context mode:

- a. If your device is in single mode, navigate to **Configuration > Features > Properties > Failover > Setup**.
- b. If you device is in multiple mode, navigate to System > Configuration > Features > Failover > Setup.

**Step 2** Turn off failover. (The standby should switch to pseudo-standby mode.)

a. Clear the Enable failover check box.

- **b.** Click **Apply**. (Click **OK** if CLI preview is enabled.)
- **Step 3** Enter the failover key in the **Shared Key** box.
- **Step 4** Reenable failover.
  - a. Select the Enable failover check box.
  - **b.** Click **Apply**. (Click **OK** if CLI preview is enabled.) A dialog box about configuring the peer appears.
- **Step 5** Enter the IP address of the peer. Wait about 60 seconds. Even though the standby peer does not have the shared failover key, the standby peer still could become inaccessible.
- **Step 6** Click **OK**. (Click **OK** if CLI preview is enabled.) Wait for configuration to be synchronized to the standby device over the encrypted failover LAN connection.

#### **Printing from ASDM**

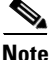

Printing is supported only for Microsoft Windows 2000 or XP in this release.

If you want to print from within ASDM, start ASDM in application mode. Printing is not supported in applet mode in this release.

ASDM supports printing for the following features:

- The Configuration > Features > Interfaces table
- All Configuration > Features > Security Policy tables
- All Configuration > NAT tables
- The Configuration > Features > VPN > IPSec > IPSec Rules table
- The Monitoring > Features > Connection Graphs and its related table

## **Unsupported Commands**

ASDM does not support the complete command set of the CLI. In most cases, ASDM ignores unsupported commands, and they can remain in your configuration. In the case of the **alias** command, ASDM enters into Monitor-only mode until you remove the command from your configuration.

See the following sections for more information:

- Effects of Unsupported Commands, page 14
- Ignored and View-Only Commands, page 14
- ASDM Limitations, page 15
- Other CLI Limitations, page 15

### **Effects of Unsupported Commands**

- If ASDM loads an existing running configuration and finds IPv6-related commands, ASDM displays a dialog box informing you that it does not support IPv6. You cannot configure any IPv6 commands in ASDM, but all other configuration is available.
- If ASDM loads an existing running configuration and finds other unsupported commands, ASDM operation is unaffected. To view the unsupported commands, see **Options > Show Commands Ignored by ASDM on Device**.
- If ASDM loads an existing running configuration and finds the **alias** command, it enters Monitor-only mode.

Monitor-only mode allows access to the following functions:

- The Monitoring area
- The CLI tool (Tools > Command Line Interface), which lets you use the CLI commands.

To exit Monitor-only mode, use the CLI tool or access the security appliance console, and remove the **alias** command. You can use outside NAT instead of the **alias** command. See the *Cisco Security Appliance Command Reference* for more information.

Note

You might also be in Monitor-only mode because your user account privilege level, indicated in the status bar at the bottom of the main ASDM window, was set up as less than or equal to 3 by your system administrator, which allows Monitor-only mode. For more information, see **Configuration > Device Administration > User Accounts** and **Configuration > Device Administration > AAA Access**.

#### Ignored and View-Only Commands

The following table lists commands that ASDM supports in the configuration when added by the CLI, but that cannot be added or edited in ASDM. If ASDM ignores the command, it does not appear in the ASDM GUI at all. If it is view-only, then the command appears in the GUI, but you cannot edit it.

| Unsupported Commands                         | ASDM Behavior                                                    |
|----------------------------------------------|------------------------------------------------------------------|
| access-list                                  | Ignored if not used, except for use in VPN group policy screens. |
| asr-group                                    | Ignored                                                          |
| capture                                      | Ignored                                                          |
| established                                  | Ignored                                                          |
| failover timeout                             | Ignored                                                          |
| ipv6, any IPv6 addresses                     | Ignored                                                          |
| logging (in system in multiple context mode) | Ignored                                                          |
| object-group icmp-type                       | View-only                                                        |
| object-group network                         | Nested group is view-only                                        |
| object-group protocol                        | View-only                                                        |
| object-group service                         | Nested group cannot be added                                     |

| Unsupported Commands          | ASDM Behavior                                                                                                    |
|-------------------------------|----------------------------------------------------------------------------------------------------|
| pager                         | Ignored                                                                                                    |
| pim accept-register route-map | Ignored. Only the <b>list</b> option can be configured using ASDM.                                                                                                    |
| prefix-list                   | Ignored if not used in an OSPF area                                                                                                    |
| route-map                     | Ignored                                                                                                    |
| service-policy global         | Ignored if it uses a match access-list class. For<br>example:<br>access-list myacl line 1 extended permit ip<br>any any<br>class-map mycm<br>match access-list mycl<br>policy-map mypm<br>class mycm<br>inspect ftp<br>service-policy mypm global |
| sysopt nodnsalias             | Ignored                                                                                                    |
| sysopt uauth allow-http-cache | Ignored                                                                                                    |
| terminal                      | Ignored                                                                                                    |
| virtual                       | Ignored                                                                                                    |

### **ASDM Limitations**

ASDM does not support the one-time password (OTP) authentication mechanism.

### **Other CLI Limitations**

• ASDM does not support discontinuous subnet masks such as 255.255.0.255. For example, you cannot use the following:

ip address inside 192.168.2.1 255.255.0.255

The ASDM CLI tool does not support interactive user commands. ASDM provides a CLI tool (click Tools > Command Line Interface...) that lets you enter certain CLI commands from ASDM. The ASDM CLI tool does not support interactive user commands. You can configure most commands that require user interaction by means of the ASDM panels. If you enter a CLI command that requires interactive confirmation, ASDM prompts you to enter "[yes/no]" but does not recognize your input. ASDM then times out waiting for your response. For example, if you enter the crypto key generate rsa command, ASDM displays the following prompt and error:

Do you really want to replace them? [yes/no]:WARNING: You already have RSA ke00000000000\$A key Input line must be less than 16 characters in length.

%Please answer 'yes' or 'no'.
Do you really want to replace them [yes/no]:

%ERROR: Timed out waiting for a response. ERROR: Failed to create new RSA keys names <Default-RSA-key> For commands that have a **noconfirm** option, use the noconfirm option when entering the CLI command. For example, enter the **crypto key generate rsa noconfirm** command.

## **Caveats for 5.0(4)**

This section describes caveats for the 5.0.4 release, and includes the following topics:

- Open Caveats, page 16
- Resolved Caveats, page 17

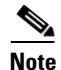

If you are a registered Cisco.com user, view Bug Toolkit on Cisco.com at the following website:

http://tools.cisco.com/Support/BugToolKit/

To become a registered cisco.com user, go to the following website:

http://tools.cisco.com/RPF/register/register.do

### **Open Caveats**

| Copolition Controlate |
|-----------------------|
|-----------------------|

| ID Number               | Caveat Title                                                               |
|-------------------------|----------------------------------------------------------------------------|
| CSCeg14905              | Applying service group change causes no ACL CLI to be generated.           |
| CSCeg67083              | failover panel lock after apply config will need reset to input data       |
| CSCeg69476              | ASDM can not take any input from keyboard from SunOS 5.8/Mozilla.          |
| CSCeh06459              | ASDM can not create appropriate ACL for QoS on outbound interface.         |
| CSCeh20409              | Startup Wizard allows not naming any interface.                            |
| CSCeh24529              | ASDM sometimes allows more than 2 traffic match criteria.                  |
| CSCeh39437              | Non-English characters do not display properly in some screens.            |
| CSCeh53158              | Wrong cmds sent when objgp w/Policy NAT is edited to add net-obj with NAT. |
| CSCei56371              | MTU minimum size can not be set below 300                                  |
| CSCei93163              | Multiple entries in ACE rows in service policy rule table.                 |
| CSCsb61151              | Disable/Enable of class in a service policy may send wrong commands.       |
| CSCsb61842              | QOS options are not rolled up into 1 line with summary button.             |
| CSCsb92243              | ASDM IPSec Rules display incorrectly when static policy NAT is used.       |
| CSCsc00944 <sup>1</sup> | Cannot connect to PIX/ASA using TLS Version 1 only.                        |
| CSCsc10245              | perfmon, connection perfmon table displays only one entry.                 |
| CSCsc10806              | ASDM: VPN wizard should not create crypto ACL for remote access.           |
| CSCsc11004              | Unexpected CLI warning shown at times when creating a tunnel group.        |
|                         |                                                                            |

1. This caveat is closed. To avoid this problem, use Internet Explorer and JVM 1.5.0\_05.

# **Resolved Caveats**

| Table 4    | Resolved Caveats                                                        |
|------------|-------------------------------------------------------------------------|
| ID Number  | Caveat Title                                                            |
| CSCeh24609 | Live Log: live log on Monitoring/Home don't work after disconn/conn     |
| CSCeh33941 | ASDM: Webtype ACL port checking does not match supported values         |
| CSCeh39531 | ASDM allows user to configure same static for different networks        |
| CSCeh41391 | Priority Queue screen - range limits for Add are not correct            |
| CSCeh42043 | ASDM-IP AUDIT Policy-to-interface pull-down don't track mouse motion    |
| CSCeh43422 | edit nssa for default-info, metric and metric-type ignored              |
| CSCeh43569 | ASDM: Logging fails-> Exception occurred during event dispatching       |
| CSCeh52524 | Check logging permit when syslog server is down doesn't enable apply    |
| CSCeh53516 | ASDM displays in-complete rule in error in some configurations.         |
| CSCeh64793 | The date/time in the IPS Time panel is not clear.                       |
| CSCeh66856 | ASDM crashes IE and launcher after socket timeout                       |
| CSCeh72088 | Need to have the sig Type category in Signature Configuration panel.    |
| CSCeh75645 | ASDM VPN wizard fails when clicking finish using split-tunnelling.      |
| CSCeh91338 | ASDM Home Page is blank if authenticated username is 3 chars or less.   |
| CSCeh93183 | Destination IP is not correctly set in the CLI.                         |
| CSCei16647 | Cannot read iplog file downloaded from ASDM.                            |
| CSCei17771 | lost connection during sensor sigupdate.                                |
| CSCei58507 | ASDM: missing enhanced split tunnel functionality - extended ACLs       |
| CSCei86489 | Asdm removes access rules and reapplies if remarks is modified.         |
| CSCsb60301 | ASDM hangs at 47% and java error with prefix-list configured w/ a name. |
| CSCsb83698 | ssl trust-point command extension.                                      |
| CSCsb85182 | Unexpected Null Rules within ACL applied for outbound traffic.          |
| CSCsb85972 | Edit object causes all objects in object-group to be removed, re-added. |
| CSCsb96536 | The RA IP Pool mask is by default 255.255.255.255.                      |

# **Related Documentation**

For additional information on ASDM or its platforms, refer to the ASDM online Help or the following documentation found on Cisco.com:

- Cisco ASA 5500 Series Hardware Installation Guide
- Cisco ASA 5500 Series Quick Start Guide
- Cisco ASA 5500 Series Release Notes
- Migrating to ASA for VPN 3000 Series Concentrator Administrators
- Cisco Security Appliance Command Line Configuration Guide
- Cisco Security Appliance Command Reference
- Cisco PIX Security Appliance Release Notes
- Guide for Cisco PIX 6.2 and 6.3 Users Upgrading to Cisco PIX Software Version 7.0
- Release Notes for Cisco Intrusion Prevention System 5.0
- Installing and Using Cisco Intrusion Prevention System Device Manager 5.0

# **Obtaining Documentation and Submitting a Service Request**

For information on obtaining documentation, submitting a service request, and gathering additional information, see the monthly *What's New in Cisco Product Documentation*, which also lists all new and revised Cisco technical documentation, at:

http://www.cisco.com/en/US/docs/general/whatsnew/whatsnew.html

Subscribe to the *What's New in Cisco Product Documentation* as a Really Simple Syndication (RSS) feed and set content to be delivered directly to your desktop using a reader application. The RSS feeds are a free service and Cisco currently supports RSS version 2.0.

This document is to be used in conjunction with the documents listed in the "Related Documentation" section.

Copyright © 2005 Cisco Systems, Inc. All rights reserved.

CCVP, the Cisco logo, and the Cisco Square Bridge logo are trademarks of Cisco Systems, Inc.; Changing the Way We Work, Live, Play, and Learn is a service mark of Cisco Systems, Inc.; and Access Registrar, Aironet, BPX, Catalyst, CCDA, CCDP, CCIE, CCIP, CCNA, CCNP, CCSP, Cisco, the Cisco Certified Internetwork Expert logo, Cisco IOS, Cisco Press, Cisco Systems, Cisco Systems Capital, the Cisco Systems logo, Cisco Unity, Enterprise/Solver, EtherChannel, EtherFast, EtherSwitch, Fast Step, Follow Me Browsing, FormShare, GigaDrive, HomeLink, Internet Quotient, IOS, iPhone, IP/TV, iQ Expertise, the iQ logo, iQ Net Readiness Scorecard, iQuick Study, LightStream, Linksys, MeetingPlace, MGX, Networking Academy, Network Registrar, *Packet*, PIX, ProConnect, ScriptShare, SMARTnet, StackWise, The Fastest Way to Increase Your Internet Quotient, and TransPath are registered trademarks of Cisco Systems, Inc. and/or its affiliates in the United States and certain other countries. All other trademarks mentioned in this document or Website are the property of their respective owners. The use of the word partner does not imply a partnership relationship between Cisco and any other company. (0705R)

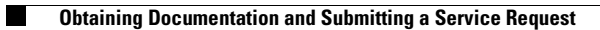